## ขั้นตอนการพิมพ์วุฒิบัตร

 ตรวจสอบลำดับ ชื่อ-นามสกุล ผู้ผ่านการอบรมหลักสูตรการเพิ่มขีดความสามารถและทักษะที่จำเป็น ของครูทุกกลุ่มสาระการเรียนรู้ ในการบริหารจัดการคุณภาพและมาตรฐานการศึกษา เพื่อการประกัน คุณภาพ ระดับห้องเรียน ที่ใช้สถานศึกษาเป็นฐาน

> รายชื่อผู้ผ่านการอบรมหลักสูตรที่ 63094 การเพิ่มขีดความสามารถและทักษะที่จำเป็น ของครูทุกกลุ่มสาระการเรียนรู้ ในการบริหารจัดการคุณภาพและมาตรฐานการศึกษา เพื่อการประกันคุณภาพ ระดับห้องเรียน ที่ใช้สถานศึกษาเป็นฐาน

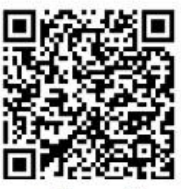

สแกน QR CODE เพื่อดาวน์โหลดวุฒิบัตร

| ลำดับที่ | ชื่อ-นามสกุล         | โรงเรียน              | สังกัด              |  |
|----------|----------------------|-----------------------|---------------------|--|
| 1        | นางเบญจวรรณ ศรีหมุน  | ชุมชนบ้านเขากลม       | สพป.กระบี่          |  |
| 2        | นางณิชมน หมันบุตร    | ชุมชนบ้านเขากลม       | สพป.กระบี่          |  |
| 3        | นางภรภัทร พรรณรา     | ชุมชนบ้านเขากลม       | สพป.กระบี่          |  |
| 4        | นางดวงรัตน์ สบายยิ่ง | อนุบาลกาญจนบุรี       | สพป.กาญจนบุรี เขต 1 |  |
| 5        | นางสาววารุณี ชินราม  | อนุบาลกาญจนบุรี       | สพป.กาญจนบุรี เขต 1 |  |
| 6        | นายวิชรุต อัคติ      | กุดปลาค้าวราษฎร์บำรุง | สพป.กาฬสินธุ์ เขต 3 |  |
| 7        | นางขนิษฐา ศรีหาตา    | กุดปลาค้าวราษฎร์บำรุง | สพป.กาฬสินธุ์ เขต 3 |  |
| 8        | นางอนงรัก ญาติสังกัด | กุดปลาค้าวราษฎร์บำรุง | สพป.กาฬสินธุ์ เขต 3 |  |

## 2. สแกน QR CODE เพื่อค้นหาวุฒิบัตรของตนเอง ตามลำดับรายชื่อที่แนบ

รายชื่อผู้ผ่านการอบรมหลักสูตรที่ 63094 การเพิ่มขีดความสามารถและทักษะที่จำเป็น ของครูทุกกลุ่มสาระการเรียนรู้ ในการบริหารจัดการคุณภาพและมาตรฐานการศึกษา เพื่อการประกันคุณภาพ ระดับห้องเรียน ที่ใช้สถานศึกษาเป็นฐาน п 🚓

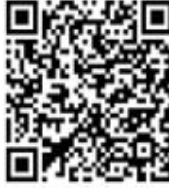

สแกนตรงนี้

สแกน QR CODE เพื่อดาวน์โหลดวุฒิบัตร

## 3. ค้นหาวุฒิบัตรของตนเองตามลำดับ

| Par | 01. นางเบญจวรรณ ครีหมุน.pdf 🚢 |  |
|-----|-------------------------------|--|
| Par | 02. นางณิชมน หมันบุตร.pdf 🚢   |  |

4. คลิก วุฒิบัตรของตนเองและกรอกรหัสบัตรประชาชน 13 หลัก

| nundt 👫    | đù.                                   | 11 % |
|------------|---------------------------------------|------|
| niju.pdf 🚢 |                                       |      |
| s.pdf 🚓    | 🔒 โปรดป้อนรหัก นเพื่อดูเอกสารนี้      |      |
|            | ••••••••••••••••••••••••••••••••••••• |      |
|            |                                       |      |

5. ดำเนินการสั่งพิมพ์วุฒิบัตร ในการพิมพ์วุฒิบัตรจะประกอบไปด้วย ด้านหน้าและด้านหลัง

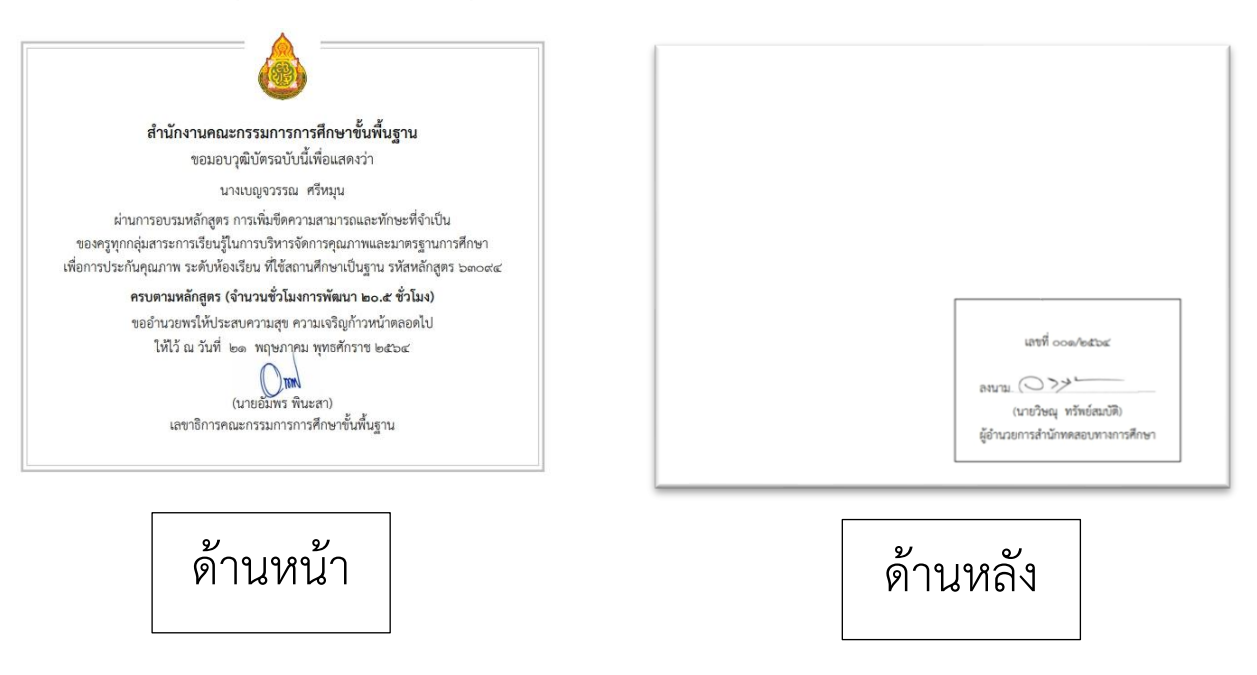